## MUSTAFA KEMAL ÜNİVERSİTESİ Eduroam Windows 7 Bağlantı ayarı

SECUREW2 programını indirdikten sonra çift tıklayarak kurulumu başlatın. Kurarken hazır gelen ayarlarda bir değişiklik yapmadan ilerleyerek kurulumu tamamlayın. Bilgisayarın yeniden başlatılmasını isteyecek kabul edin ve yeniden başlatın.

1-Ağ ve Paylaşım Merkezi'ni açın. Kablosuz ağları yönet'e tıklayın.

| Win     | blosuz Ağ Bağlanı<br>dows bu ağlara aşağıda | tisi) kullanan<br>i listelenen sırada | ı kablosuz ağları yönet<br>a bağlanmaya çalışır. |                                                    |   |
|---------|---------------------------------------------|---------------------------------------|--------------------------------------------------|----------------------------------------------------|---|
| Ekle    | Bağdaştırıcı özellikleri                    | Profil türleri                        | Ağ ve Paylaşım Merkezi                           |                                                    | ? |
| Sörüntü | ileyip değiştirebileceğin                   | iz ve yeniden sır                     | alayabileceğiniz ağlar (7)                       | ^                                                  |   |
|         | eduroam                                     | Güvenlik                              | WPA-Kuruluş                                      | Tür: Desteklenen herhan                            |   |
|         |                                             |                                       |                                                  |                                                    |   |
| 2       |                                             |                                       |                                                  |                                                    |   |
|         | houston                                     | Güvenlik                              | WPA-Kişisel                                      | Tür: Desteklenen herhan                            |   |
|         | houston                                     | Güvenlik                              | WPA-Kişisel                                      | Tür: Desteklenen herhan                            |   |
|         | houston<br>ZyXEL2                           | Güvenlik:<br>Güvenlik:                | WPA-Kişisel<br>WPA-Kişisel                       | Tür: Desteklenen herhan<br>Tür: Desteklenen herhan |   |
|         | houston                                     | Güvenlik:                             | WPA-Kişisel                                      | Tür: Desteklenen herha                             | n |

2-Açılan pencerede "ekle" düğmesine tıklayın. "El ile ağ profili oluştur" bölümüne tıklayın.

| att Kable | osuz ağa el ile bağlan                                                                                                    |       |
|-----------|----------------------------------------------------------------------------------------------------|-------|
| Ağı na    | sıl eklemek istiyorsunuz?                                                                                                    |       |
| 2         | <u>E</u> l ile ağ profili oluştur<br>Bu özellik yeni bir ağ profili oluşturur veya varolan bir ağı bulup ağın profilini<br>bilgisayarınıza kaydeder. Ağ adını (SSID) ve güvenlik anahtarını (varsa) bilmeniz<br>gerekir. |       |
| A         | <u>G</u> eçici ağ oluştur<br>Bu komut, dosyaları veya Internet bağlantısını paylaşmak için geçici bir ağ<br>oluşturur                                                                                                    |       |
|           |                                                                                                    | İptal |

3-Seçenekleri resimde görüldüğü gibi doldurun.

Ağ Adı: eduroam Güvenlik türü: WPA2- Kuruluş (Enterprise) Şifreleme türü: AES İleri butonuna tıkladıktan sonra Bağlantı ayarlarını değiştir'e tıklayın ve açılacak pencerede güvenlik kısmına girin

| Ağ adı:                                                                              | eduroam                                                                 |                                |
|--------------------------------------------------------------------------------------|-------------------------------------------------------------------------|--------------------------------|
| <u>G</u> üvenlik türü:                                                               | WPA2-Kuruluş                                                            |                                |
| Şifreleme türü:                                                                      | AES                                                                     |                                |
| Güvenlik Anahtarı/ <u>P</u> arola:                                                   |                                                                         | <u>K</u> arakterleri görüntüle |
| Bu bağlantıyı <u>o</u> tomatik<br>Ağ yayın yapmıyor olsa<br>Uyarı: Bu seçeneği belir | olarak başlat<br>bile bağlan<br>lerseniz, bilgisayarınızın gizliliği ri | isk altında kalabilir.         |

4-"Ağ kimlik doğrulama yöntemi seç" kısmında seçeneklerden "SecureW2 EAP-TTLS" seçeneğini seçin ve ayarlar butonuna tıklayın.

| Bağlantı Güvenlik                                            |                                                                                               |
|--------------------------------------------------------------|-----------------------------------------------------------------------------------------------|
| <u>G</u> üvenlik türü:                                       | WPA2-Kuruluş                                                                                  |
| Şi <u>f</u> releme türü:                                     | AES                                                                                           |
| Ag kimiik dogrulama<br>AuthorId: 29114: 9<br>Bu ağa daha sor | yontemi s <u>e</u> ç:<br>SecureW2 EAP-TTLS ▼ Ayarlar<br>nra yapılacak bağlantıların kullanıcı |
| <sup>i i i</sup> bilgisini ö <u>g</u> belleğ                 | e al                                                                                          |

5-SecureW2 Configuration penceresi açıldığında "Yapılandır" butonuna tıklayın

| SecureW2 Yapılandırması |                      |
|-------------------------|----------------------|
|                         | SecureW2             |
| Belgi Belgi: Di<br>Yeni | 4.1.0 (39)<br>EFAULT |
|                         | Tamam İptal          |

6-"Bağlantı" sekmesi resimdeki gibi ayarlanacak.

| DEFAULT                       |                                        |
|-------------------------------|----------------------------------------|
|                               | $\bigcirc$                             |
|                               | SecureWa                               |
| Bağlantı Sertifikalar Doğrula | ama   Kullanıcı hesabı                 |
| Harici bir kimlik kullar      | <b>n:</b>                              |
| Harici isimsiz bir ki         | imlik kullan                           |
| C Harici bir kimlik be        | elirt:                                 |
|                               |                                        |
| Oturum de                     | evam ettirmevi kullan (bızlı hağlan) 🗔 |
|                               |                                        |
|                               |                                        |
| Gelişmiş                      | Tamam İptal                            |
|                               |                                        |

7-"Sertifikalar" sekmesi resimdeki gibi ayarlanacak.

|                      | <                        |         |
|----------------------|--------------------------|---------|
|                      | Se                       | ecureW2 |
| 3ağlantı Sertifikala | r Doğrulama Kullanıcı he | esabi   |
| 🗖 Sunucu sertifik    | asını doğrulayın         |         |
| Güvenli kök CA:      |                          |         |
|                      |                          |         |
|                      |                          |         |
|                      |                          |         |
|                      | CA ekle                  | CA si   |

8-"Doğrulama" sekmesinde ilk kutuda "PAP" seçilecek.

| EFAULT                                  |                       |
|-----------------------------------------|-----------------------|
|                                         | SecureWa              |
| Bağlantı Sertifikalar Doğruları         | na   Kullanici hesabi |
| Doğrulama yöntemini seçin:<br>EAP Tipi: | PAP 🔹                 |
|                                         | Yapılandır            |
|                                         |                       |
| Gelişmiş                                | Tamam İptal           |

9-"Kullanıcı hesabı" sekmesinde eğer her seferinde şifre sorulmasın istiyorsanız mail adresinizi ve şifrenizi yazın.

Personel için:

kurumsaleposta@mku.edu.tr uzantılı mail adresi yazılmalıdır.

Öğrenciler için:

ogrenciNo@ogr.mku.edu.tr uzantılı mail adresi yazılmalıdır.

Şifre: E-posta adresinizin şifresidir.

"Tamam" butonuna basın, tekrar "Tamam" butonuna basıp diğer pencereyi de kapatın. Diğer iki pencereyi de "Tamam" butonlarından kapatın.

| DEFAULT                                                            |                                                        |
|--------------------------------------------------------------------|--------------------------------------------------------|
|                                                                    | SecureW2                                               |
| Bağlantı   Sertifikalar   Do<br>Kullanıcı adı:<br>Parola:<br>Alan: | oğrulama Kullanıcı hesabı<br>Kullanıcı bilgilerini sor |
| Gelişmiş                                                           | Bilgisayari açmak için bu hesabi kullan 1              |